# Ratón cableado de Dell Con lector de huellas dactilares MS819

Guía del usuario

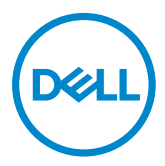

## Notas, precauciones y advertencias

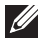

NOTA: Una NOTA indica información importante que ayuda a utilizar mejor el ratón cableado de Dell.

∧ PRECAUCIÓN: Una PRECAUCIÓN indica posibles daños al hardware o pérdidas de datos si no se siguen las instrucciones.

ADVERTENCIA: Una ADVERTENCIA indica la posibilidad de daños en la propiedad, lesiones personales o muerte.

Copyright © 2018 Dell Inc. Reservados todos los derechos. Este producto está protegido mediante las leyes de copyright y propiedad intelectual estadounidenses e internacionales.

Dell<sup>TM</sup> y el logotipo de Dell son marcas comerciales de Dell Inc. en los Estados Unidos y/o en otras jurisdicciones. El resto de marcas y nombres mencionados en el presente documento pueden ser marcas comerciales de sus respectivas empresas.

2018 - 05 Rev. A00

# Contenido

| Contenido del paquete                                | 4  |
|------------------------------------------------------|----|
| Funciones                                            | 5  |
| Vista superior                                       | 5  |
| Vista inferior                                       | 6  |
| Preparar el ratón                                    | 7  |
| Solucionar problemas                                 | 10 |
| Especificaciones                                     | 11 |
| Generales                                            | 11 |
| Eléctricas                                           | 11 |
| Características físicas                              | 11 |
| Condiciones medioambientales                         | 11 |
| Información legal                                    | 12 |
| Garantía                                             | 12 |
| Garantía limitada y políticas de devolución          | 12 |
| Para los clientes de Estados Unidos:                 | 12 |
| Para los clientes de Europa, Oriente Medio y África: | 12 |
| Para los clientes de fuera de Estados Unidos:        | 12 |

## Contenido del paquete

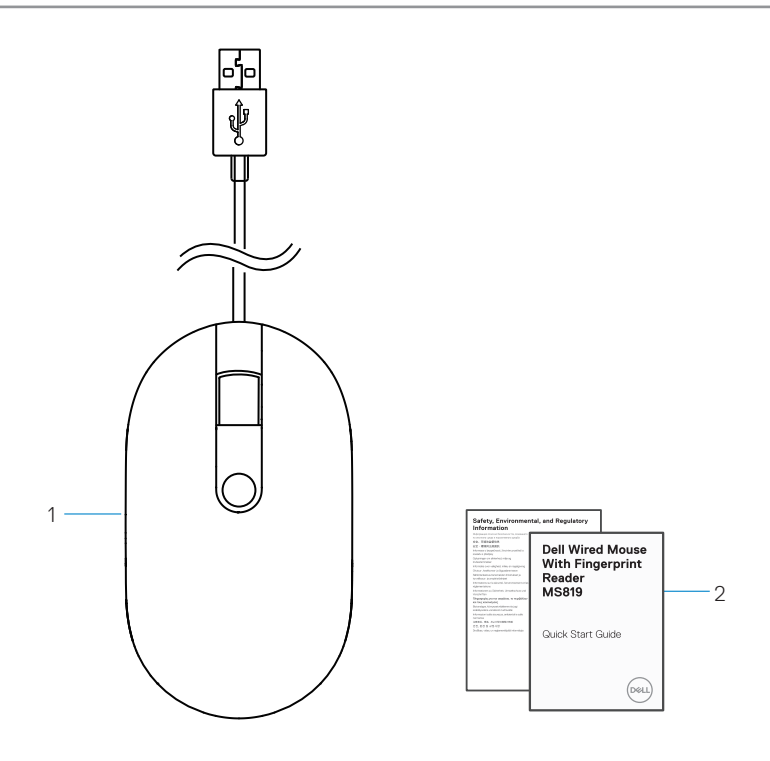

1 Ratón de huellas dactilares 2 Documentos

## Vista superior

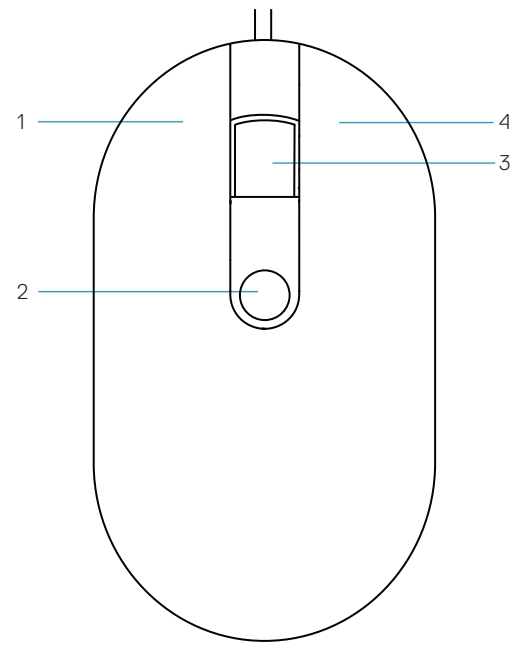

- 1 Botón izquierdo
- 3 Botón de desplazamiento y central
- 2 Sensor de huellas dactilares
- 4 Botón derecho

# Vista inferior

1 Sensor óptico

# Preparar el ratón

1 Conecte el ratón al equipo.

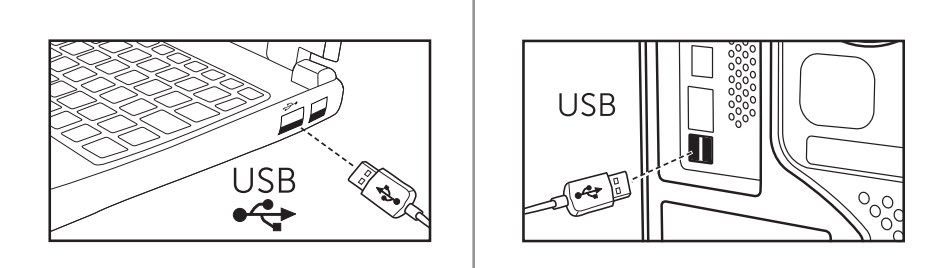

2 Instalar el controlador de huellas dactilares a través de Windows Update.

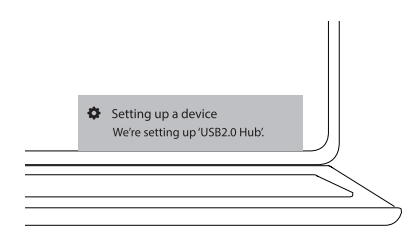

3 Configure la contraseña de Windows.

[Configuración] -> [Cuentas] -> [Opciones de inicio de sesión] -> [Contraseña]

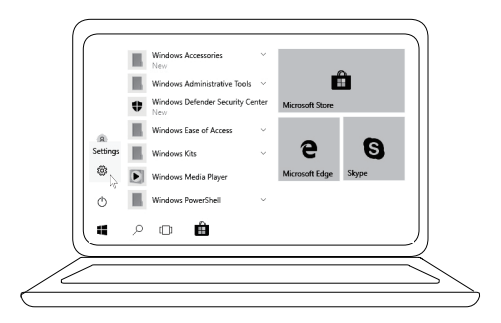

[Configuración] -> [Cuentas] -> [Opciones de inicio de sesión] -> [Contraseña]

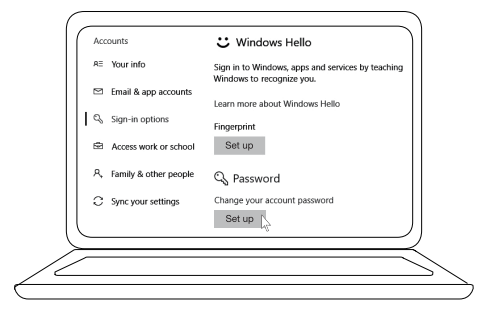

4 Configure el proceso de Windows Hello.

[Configuración] -> [Cuentas] -> [Opciones de inicio de sesión] -> [Windows Hello]

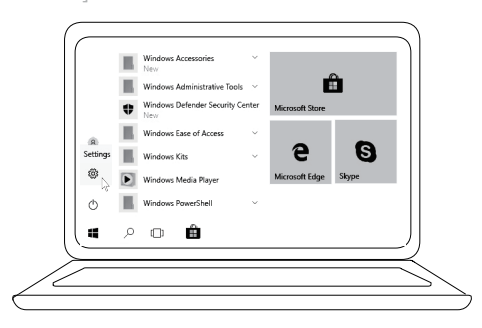

[Configuración] -> [Cuentas] -> [Opciones de inicio de sesión] -> [Windows Hello]

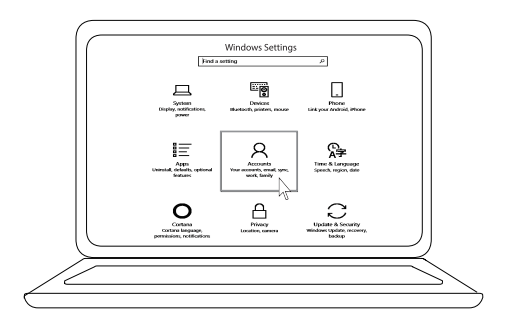

[Configuración] -> [Cuentas] -> [Opciones de inicio de sesión]

-> [Windows Hello]

| Accounts                | C Windows Hello                                                                |
|-------------------------|--------------------------------------------------------------------------------|
| RE Your info            | Sign in to Windows, apps and services by teaching<br>Windows to recognize you. |
| 🖾 Email & app accounts  | Learn more about Windows Hello                                                 |
| 🔍 Sign-in options       | Fingerprint                                                                    |
| Access work or school   | Set up                                                                         |
| 凡 Family & other people | Face Recognition                                                               |
| C Sync your settings    | Set up                                                                         |
|                         |                                                                                |

5 Continúe tocando hasta que la configuración de "Windows Hello" se complete.

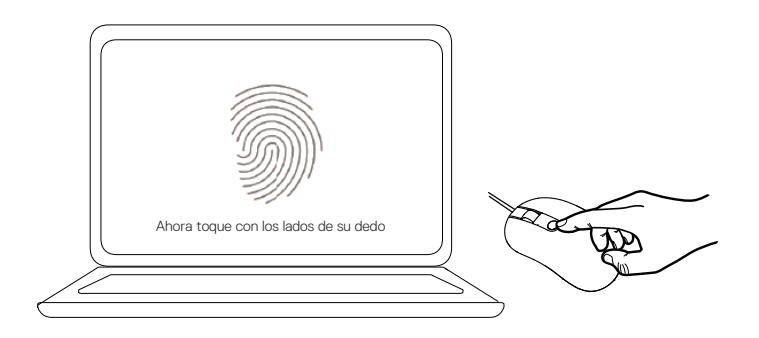

## Solucionar problemas

| Problemas                                                                   | Soluciones posibles                                                                                                    |
|-----------------------------------------------------------------------------|----------------------------------------------------------------------------------------------------|
| No se puede<br>utilizar el ratón                                            | <ol> <li>Desconecte el cable USB del ratón y, a continuación,<br/>conéctelo al equipo.</li> </ol>                                                                                                    |
|                                                                             | <ol> <li>Desconecte el cable USB del ratón y, a continuación,<br/>vuelva a conectarlo a otro puerto USB.</li> </ol>                                                                                                    |
|                                                                             | 3. Reinicie el equipo.                                                                                                    |
| No se puede<br>acceder mediante<br>las huellas<br>dactilares<br>registradas | <ol> <li>Debe agregar una contraseña antes de configurar la huella dactilar.<br/>[Configuración] -&gt; [Cuentas] -&gt; [Opciones de inicio de sesión] -&gt; [Contraseña] -&gt; [Configurar]</li> <li>Quite la huella dactilar registrada.<br/>[Configuración] -&gt; [Cuentas] -&gt; [Opciones de inicio de sesión] -&gt; [Cuentas] -&gt; [Opciones de inicio de sesión] -&gt; [Windows Hello] -&gt; [Quitar]</li> <li>Registro su huella dactilar do puevo</li> </ol> |
|                                                                             | [Configuración] -> [Cuentas] -> [Opciones de inicio de<br>sesión] -> [Windows Hello] -> [Configurar]                                                                                                    |
| Información<br>sobre FIDO                                                   | 1. Habilite SGX en el BIOS del sistema.                                                                                                    |
|                                                                             | <ol> <li>Descargue Intel Online Connect(IOC) y SGX Platform<br/>Software para Windows (PSW) desde<br/>www.dell.com/support.</li> </ol>                                                                                                    |
|                                                                             | Si el equipo se ejecuta en Windows RS3 o una versión posterior, no es necesario realizar la instalación de PSW.                                                                                                    |

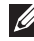

🂋 Para obtener más información sobre FIDO, consulte https://fidoalliance.org.

# Especificaciones

## Generales

| Número de modelo       | MS819                                                 |
|------------------------|-------------------------------------------------------|
| Tipo de conexión       | Ratón cableado USB con lector de huellas dactilares   |
| Requisitos del sistema | Microsoft Windows 10                                  |
| Requisito de pago Fido | Windows 10 y versiones superiores con SGX habilitado. |

#### Eléctricas

| Voltaje de funcionamiento    | 5 V    |
|------------------------------|--------|
| Corriente de alimentación de | 100 mA |
| funcionamiento (máxima)      |        |

## Características físicas

| Peso (con cable USB) | 105 g (0,2315 lb) |
|----------------------|-------------------|
| Dimensiones:         |                   |
| Longitud             | 113,6 mm (4,472") |
| Anchura              | 65,0 mm (2,559")  |
| Altura               | 36,0 mm (1,417")  |
| Longitud del cable   | 1800 mm (70,87")  |

## **Condiciones medioambientales**

#### Temperatura:

| Funcionamiento                | De 0 °C a 40 °C (de 32 °F a 104 °F)                |
|-------------------------------|----------------------------------------------------|
| Almacenamiento                | De –40 °C a 65 °C (de -104 °F a 149 °F)            |
| Condiciones de funcionamiento | Humedad relativa máxima del 95 %, sin condensación |
| Condiciones de almacenamiento | Humedad relativa máxima del 85 %, sin condensación |

## Información legal

#### Garantía

#### Garantía limitada y políticas de devolución

Los productos de la marca Dell tienen una garantía de hardware limitada de 1 año.

#### Para los clientes de Estados Unidos:

La compra y uso de este producto están sujetos al contrato del usuario final de Dell, que puede encontrar en **www.dell.com/terms**. Este documento contiene una cláusula de arbitraje vinculante.

#### Para los clientes de Europa, Oriente Medio y África:

Los productos de la marca Dell que se venden y se utilizan están sujetos a los derechos legales de consumidores nacionales aplicables, los términos de cualquier acuerdo de venta minorista que haya suscrito (que se aplicará entre usted y el distribuidor) y los términos del acuerdo del usuario final de Dell. Dell también puede proporcionar una garantía de hardware adicional. Puede encontrar los detalles completos del contrato del usuario final y de los términos de la garantía de Dell en **www.dell.com**, seleccionando su país en la lista en la parte inferior de la página "principal" y, a continuación, haciendo clic en el vínculo de "términos y condiciones" para los términos del usuario final o en el vínculo de "soporte" para los términos de la garantía.

#### Para los clientes de fuera de Estados Unidos:

Los productos de la marca Dell que se venden y se utilizan están sujetos a los derechos legales de consumidores nacionales aplicables, los términos de cualquier acuerdo de venta minorista que haya suscrito (que se aplicará entre usted y el distribuidor) y los términos de la garantía de Dell. Dell también puede proporcionar una garantía de hardware adicional. Puede encontrar los detalles completos de los términos de la garantía de Dell en **www.dell.com**, seleccionando su país en la lista en la parte inferior de la página "principal" y, a continuación, haciendo clic en el vínculo de "términos y condiciones" o en el vínculo de "soporte" para los términos de la garantía.